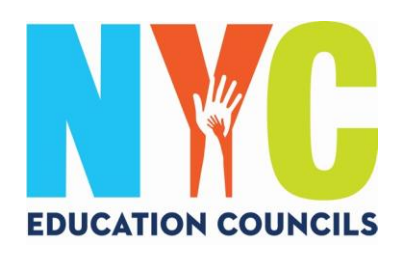

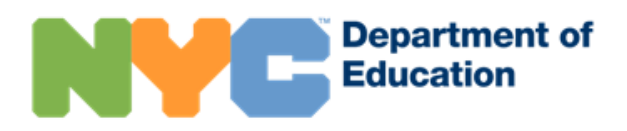

# Guía para padres sobre cómo crear una cuenta NYC Schools (schoolsaccount.nyc)

### ¿Qué es la cuenta NYC Schools?

La cuenta NYC Schools (*NYC Schools Account*, NYCSA) es una aplicación del Departamento de Educación (DOE) que le permite acceder a información importante sobre su hijo desde cualquier dispositivo. El sitio web está disponible en diez idiomas.

### ¿Por qué la cuenta NYC Schools es importante?

La cuenta NYC Schools le permite consultar las notas, los boletines de calificaciones, el historial de asistencia, los puntajes de los exámenes, información sobre el transporte y el Programa de Educación Individualizado (*Individualized Education Program*, IEP) de su hijo, enviar los formularios de autorización de la prueba de COVID, seguir el progreso del estudiante hasta la graduación y próximamente mucho más.

Este año, la única forma de presentar su candidatura y votar en las elecciones de los Consejos de Educación de 2023 es a través de la cuenta NYC Schools.

¡Cree una cuenta NYC Schools hoy mismo! Siga los pasos que se detallan más abajo.

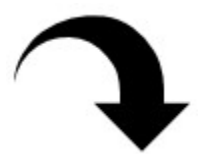

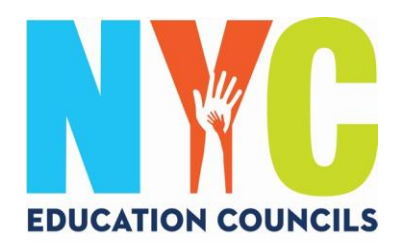

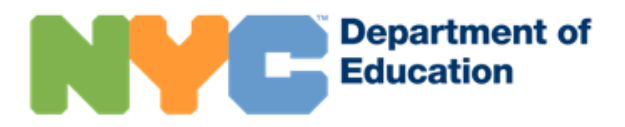

### 1. Visite https://www.schoolsaccount.nyc/

Use el menú desplegable para elegir su idioma de preferencia.

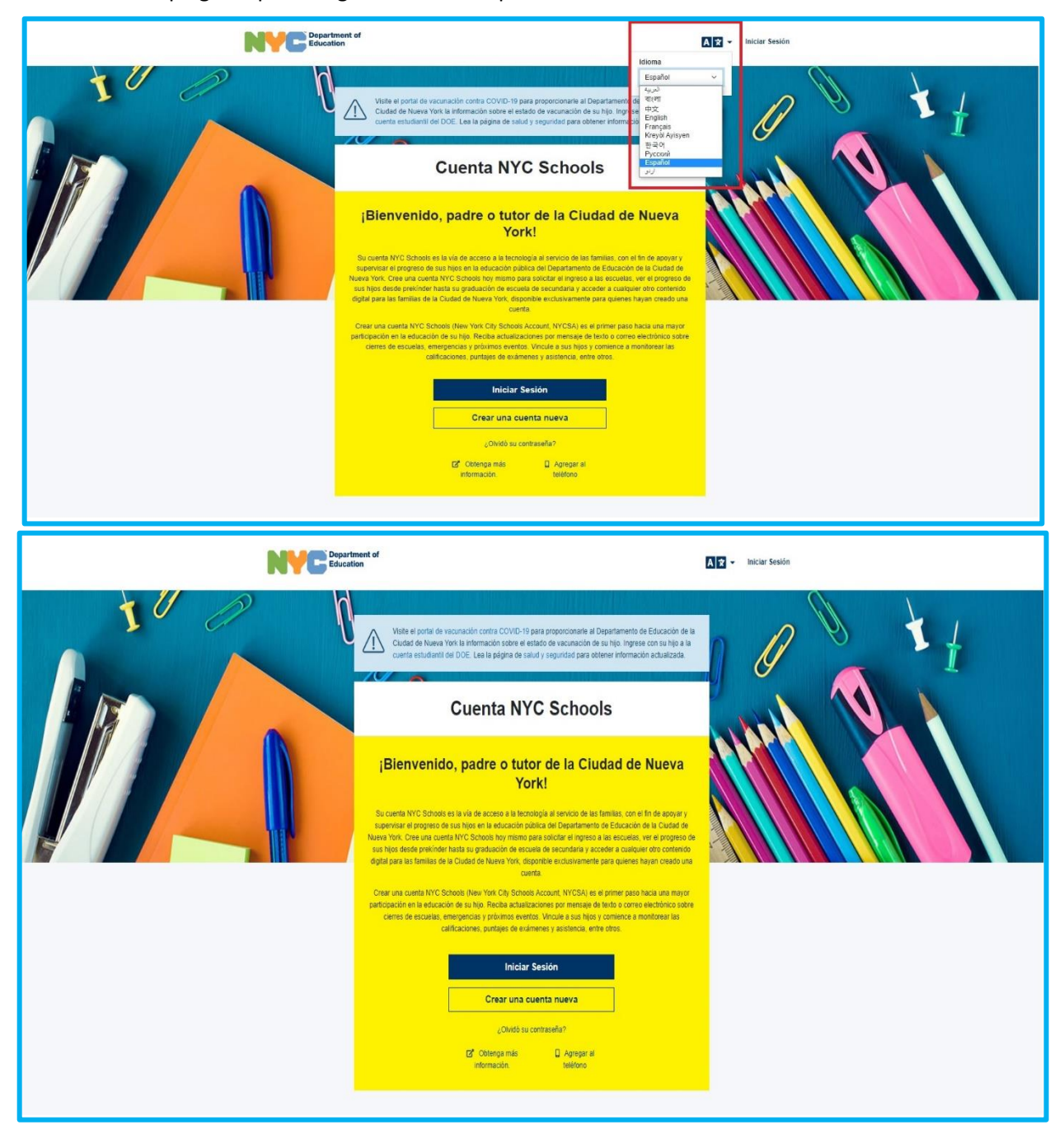

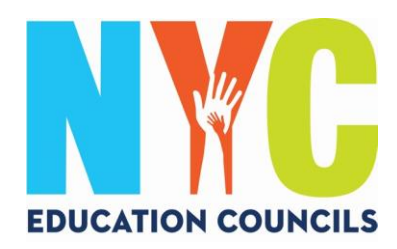

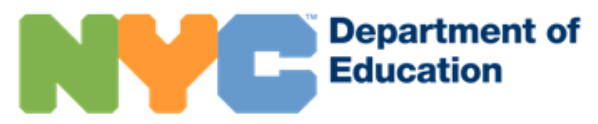

## 2. Haga clic en "Crear una cuenta nueva" (*Create New Account*).

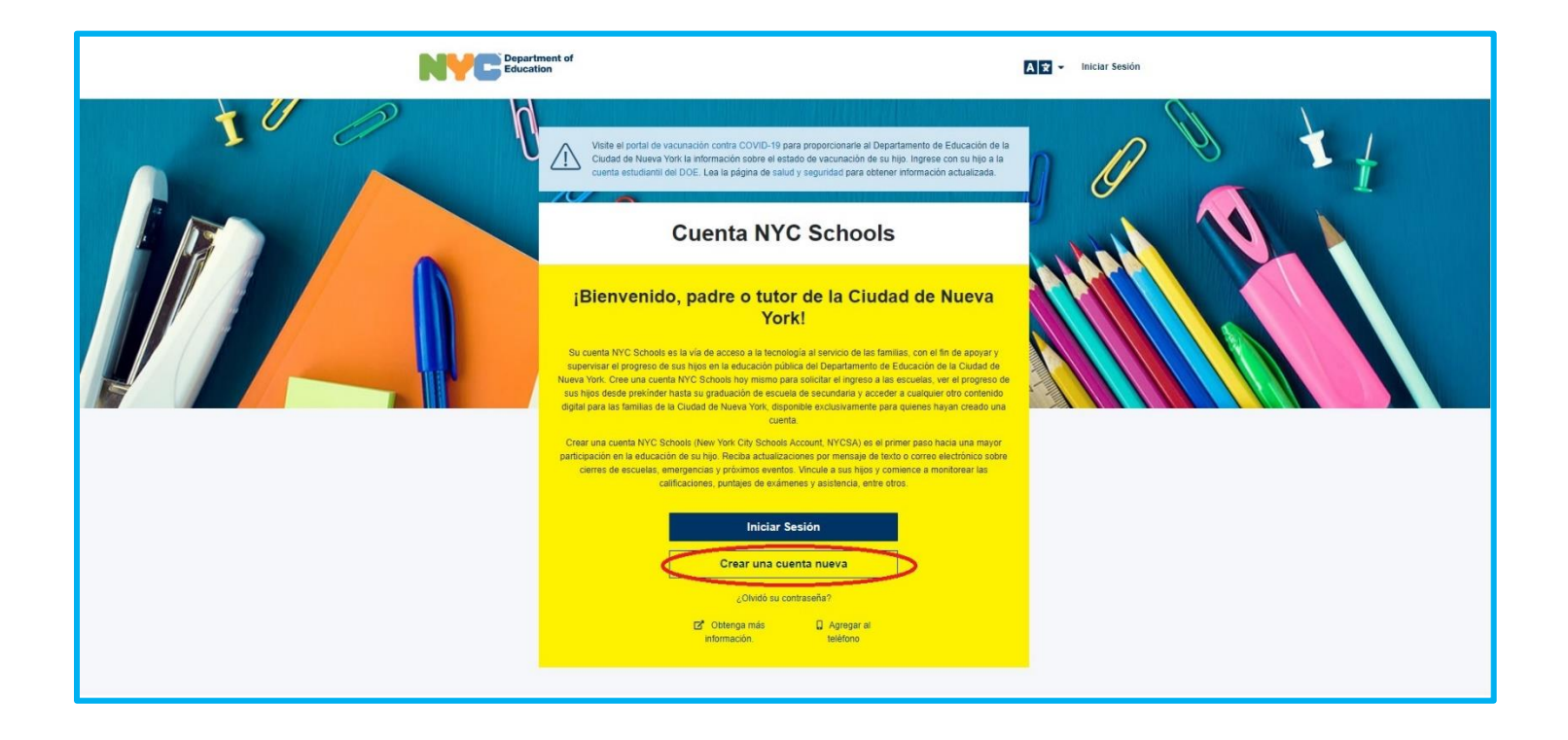

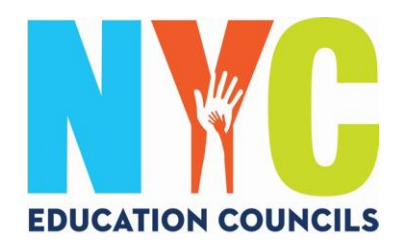

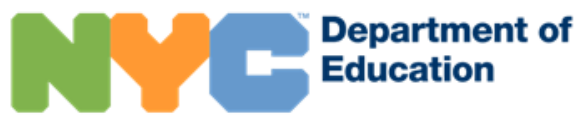

3. Escriba su nombre, número de celular y dirección de correo electrónico y haga clic en "Validar correo electrónico" (*Validate Email*).

|                                                                                                    |                                                                                                    | NYC Schools Account                                                                                                    |
|----------------------------------------------------------------------------------------------------|----------------------------------------------------------------------------------------------------|----------------------------------------------------------------------------------------------------|
|                                                                                                    |                                                                                                    | A2 -                                                                                                    |
| Crear cuenta                                                                                                    | u cuenta NYC Schools. Mientras esté incresando la información                                                                                                    | sción no actualice la pánina ni le de clic al botón de represar                                                                                                    |
| n su navegador.                                                                                                    |                                                                                                    | con no octubre la jugite in e e ere a porter de regrecar                                                                                                    |
|                                                                                                    | ren e                                                                                                    |                                                                                                    |
| <ol> <li>Ponga su información para empezar a recibir<br/>notificaciones. Usted puede crear una cuenta básica<br/>sin un código de creación de cuenta, pero para<br/>agregar estudiantes a la cuenta necesitará el código.</li> </ol> | <ol> <li>Obtenga un código de creación de cuenta en su<br/>escuela, de tal manera que pueda agregar<br/>estudiantes.</li> </ol>                                                                                  | <ol> <li>Una vez haya agregado estudiantes, podrá ver<br/>calificaciones, puntajes en los exámenes, asistencia a<br/>clases, transporte, nivel de lectura y mucho más.</li> </ol> |
| Nombre                                                                                                    |                                                                                                    |                                                                                                    |
|                                                                                                    |                                                                                                    |                                                                                                    |
| Apellido                                                                                                    |                                                                                                    |                                                                                                    |
| Celular                                                                                                    |                                                                                                    |                                                                                                    |
|                                                                                                    |                                                                                                    |                                                                                                    |
| Vuelva a escribir el número de celular                                                                                                    |                                                                                                    |                                                                                                    |
|                                                                                                    |                                                                                                    |                                                                                                    |
| Dirección de correo electrónico                                                                                                    |                                                                                                    |                                                                                                    |
|                                                                                                    |                                                                                                    |                                                                                                    |
| Validar correo electrón                                                                                                    | ico                                                                                                    |                                                                                                    |
| Tenga en cuenta lo siguiente: Con la creación de esta cuenta u<br>por motivos relacionados con COVID-19 como otros) y demás a<br>(Family Educational Rights and Privacy Act, FERPA), la sección                                      | isted autoriza al Departamento de Educación (DOE) a que le envíe i<br>anuncios importantes, y a que utilice su información para fines perm<br>12-d de la Ley de Educación de Nueva York y otras leyes pertinente | diversas notificaciones, incluyendo avisos de cierres de escuelas (tanto<br>tidos bajo la Lay de Privacidad y Derechos Educativos de la Famila<br>s.                              |
|                                                                                                    |                                                                                                    |                                                                                                    |

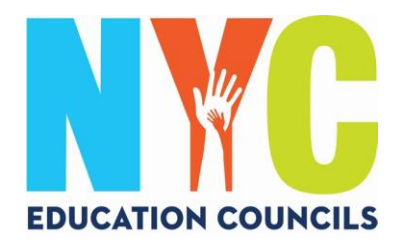

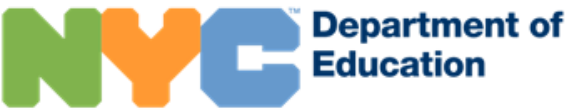

4. Revise su correo electrónico para obtener el código de seis dígitos que recibirá desde NYCSA@schools.nyc.gov.

| Verification Number               | from NYC Schools Account Inbox x                                     |      | Ð      | Ľ  |
|-----------------------------------|----------------------------------------------------------------------|------|--------|----|
| NYCSA@schools.nyc.gov             | 10:54 AM (1 minute ago)                                              | ☆    | 4      |    |
| to me 🝷                           |                                                                      |      |        |    |
| Hello,                            |                                                                      |      |        |    |
| Your verification number is       | Please enter this number on the NYC Schools Account website to conti | nue. | For yo | ur |
| security, this number will expire | e in 20 minutes.                                                     |      |        |    |
| Thank you.                        |                                                                      |      |        |    |

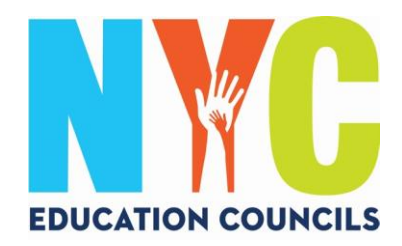

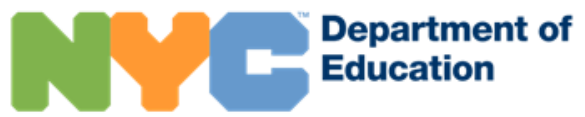

5. Ingrese el código en la casilla "Número de verificación de correo electrónico" (*Email Verification Number*). Luego haga clic en "Enviar" (*Submit*).

| Ponga su información para empezar a recibir<br>notificaciones. Usted puede crear una cuenta básica<br>sin un código de creación de cuenta, pero para<br>agregar estudiantes a la cuenta necesitará el código. | <ol> <li>Obtenga un código de creación de cuenta en su<br/>escuela, de tal manera que pueda agregar<br/>estudiantes.</li> </ol> | <ol> <li>Una vez haya agregado estudiantes, podrá ver<br/>calificaciones, puntajes en los exámenes, asistencia<br/>clases, transporte, nivel de lectura y mucho más.</li> </ol> |
|----------------------------------------------------------------------------------------------------|----------------------------------------------------------------------------------------------------|----------------------------------------------------------------------------------------------------|
| Nombre                                                                                                    |                                                                                                    |                                                                                                    |
| Apellido                                                                                                    |                                                                                                    |                                                                                                    |
| Celular                                                                                                    |                                                                                                    |                                                                                                    |
| Vuelva a escribir el número de celular                                                                                                    |                                                                                                    |                                                                                                    |
| Dirección de correo electrónico                                                                                                    |                                                                                                    |                                                                                                    |
| Escriba su dirección de correo electrónico.                                                                                                    |                                                                                                    |                                                                                                    |
| Número de verificación de correo<br>electrónico                                                                                                    |                                                                                                    |                                                                                                    |
| Enviar                                                                                                    |                                                                                                    |                                                                                                    |
| Enviar nuevo número de verificación de                                                                                                    |                                                                                                    |                                                                                                    |

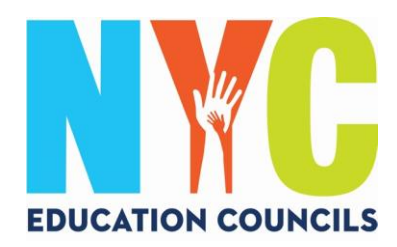

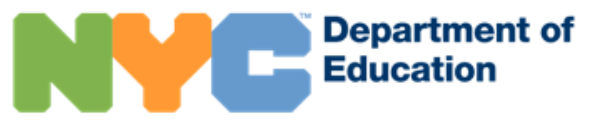

## 6. Cree una contraseña que cumpla con los criterios establecidos.

|                                                                                                    |                                                                                                    | NYC Schools Account                                                                                                    |
|----------------------------------------------------------------------------------------------------|----------------------------------------------------------------------------------------------------|----------------------------------------------------------------------------------------------------|
|                                                                                                    |                                                                                                    | <u> </u>                                                                                                    |
| Crear cuenta                                                                                                    |                                                                                                    |                                                                                                    |
| Ingrese los datos que se le piden a continuaci<br>en su navegador.                                                                                                    | ón para crear su cuenta NYC Schools. Mientras esté ingresando la informa                                                              | ación no actualice la página ni le de clic al botón de regresar                                                                                                    |
|                                                                                                    | (Ten)                                                                                                    |                                                                                                    |
| <ol> <li>Ponga su información para empezar a red<br/>notificaciones. Usted puede crear una cue<br/>sin un código de creación de cuenta, pero<br/>agregar estudiantes a la cuenta necesitar</li> </ol> | 2. Obtenga un código de creación de cuenta en su<br>enta básica escuela, de tal manera que pueda agregar<br>para estudiantes.         | <ol> <li>Una vez haya agregado estudiantes, podrá ver<br/>calificaciones, puntiajes en los exámenes, asistencia a<br/>clases, transporte, nivel de lectura y mucho más.</li> </ol> |
| Establezca una contrasena                                                                                                    | La contraseña debe:<br>• tener ocho caracteres como mínimo<br>• incluir al menos un número y un carácter especial, como I.@#5.%.^.%.* |                                                                                                    |
| Escriba nuevamente la contraseña                                                                                                    | contener al menos una letra                                                                                                    |                                                                                                    |
| Siguiente                                                                                                    |                                                                                                    |                                                                                                    |
|                                                                                                    |                                                                                                    |                                                                                                    |

7. Seleccione tres preguntas de seguridad y proporcione las respuestas. Recuerde escribir su contraseña y las respuestas a las preguntas de seguridad y guarde esta información en un lugar seguro.

| Seleccione | ~ |
|------------|---|
| Respuesta  |   |
| Pregunta 2 |   |
| Seleccione | × |
| Respuesta  |   |
| Pregunta 3 |   |
| Seleccione | × |
| Respuesta  |   |
| Siquiente  |   |

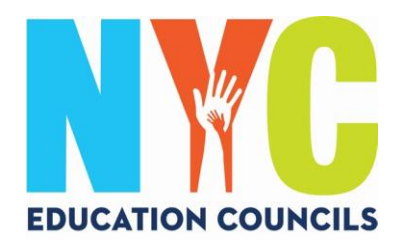

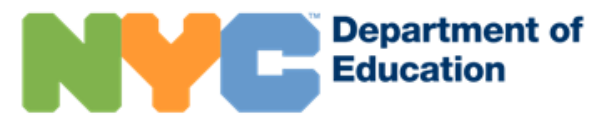

8. Si no tiene el N.º de identificación estudiantil (OSIS) ni el código de creación de la cuenta de su hijo, puede hacer clic en "Continuar sin un código" (*Continue Without Code*). El coordinador de padres se pondrá en contacto con usted para proporcionarle esta información.

| NYC Department of<br>Education                                                                                                    | NYC Schools Account                                                                                                    |
|----------------------------------------------------------------------------------------------------|----------------------------------------------------------------------------------------------------|
|                                                                                                    | A 2                                                                                                    |
| Añadir estudiantes                                                                                                    |                                                                                                    |
| # de identificación estudiantil                                                                                                    |                                                                                                    |
| Còdigo de creación de cuenta                                                                                                    |                                                                                                    |
| Crear cuenta                                                                                                    |                                                                                                    |
| El número de identificación estudiantil aparece impreso en el boletín de calificaciones de su hijo y                                                                                                    | contiene nueve dígitos.                                                                                                    |
| Si su invitación le llegó a través de otro padre o tutor, el código de creación de cuenta está en el m<br>carta a la casa en manos de su hijo que incluye el código de creación de cuenta. Para que le envir<br>hilo. | smo correo electrónico de la invitación. Por otro lado, la escuela le envió una<br>n nuevamente esta carta, puede pedirle a la escuela que se la envíen con su |

9. Ingrese el N.º de identificación estudiantil (OSIS) de cada hijo. Para obtener este número, consulte los boletines de calificaciones o comuníquese con el coordinador de padres.

| # de id | entificación est | udiantil |   |
|---------|------------------|----------|---|
| Código  | de creación de   | e cuenta |   |
|         | Стеаг            | ruenta   | 1 |

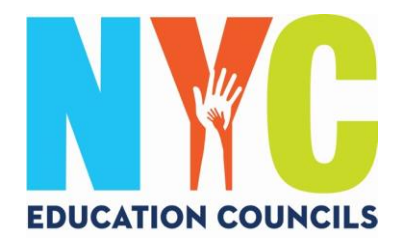

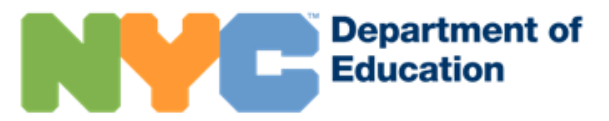

10. Ingrese el código de creación de cuenta que le haya proporcionado su coordinador de padres (por correo electrónico). Luego haga clic en "Crear cuenta" (*Create Account*).

| Añadir              | estudiantes |
|---------------------|-------------|
| # de identificación | estudiantil |
| Código de creació   | n de cuenta |
| Cre                 | ear cuenta  |

11. ¡Felicitaciones! Ha creado su cuenta.

| enzar a usar su cuenta o añadir a otros |
|-----------------------------------------|
|                                         |
|                                         |

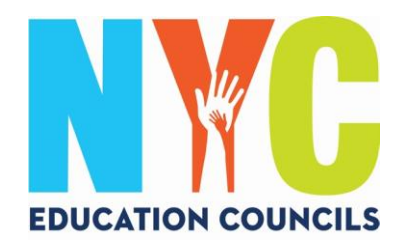

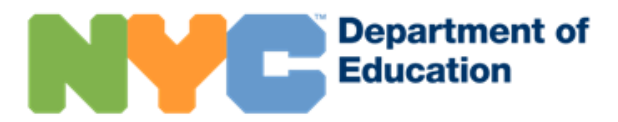

12. Inicie sesión para comenzar a usar su cuenta y consultar la información de su hijo.

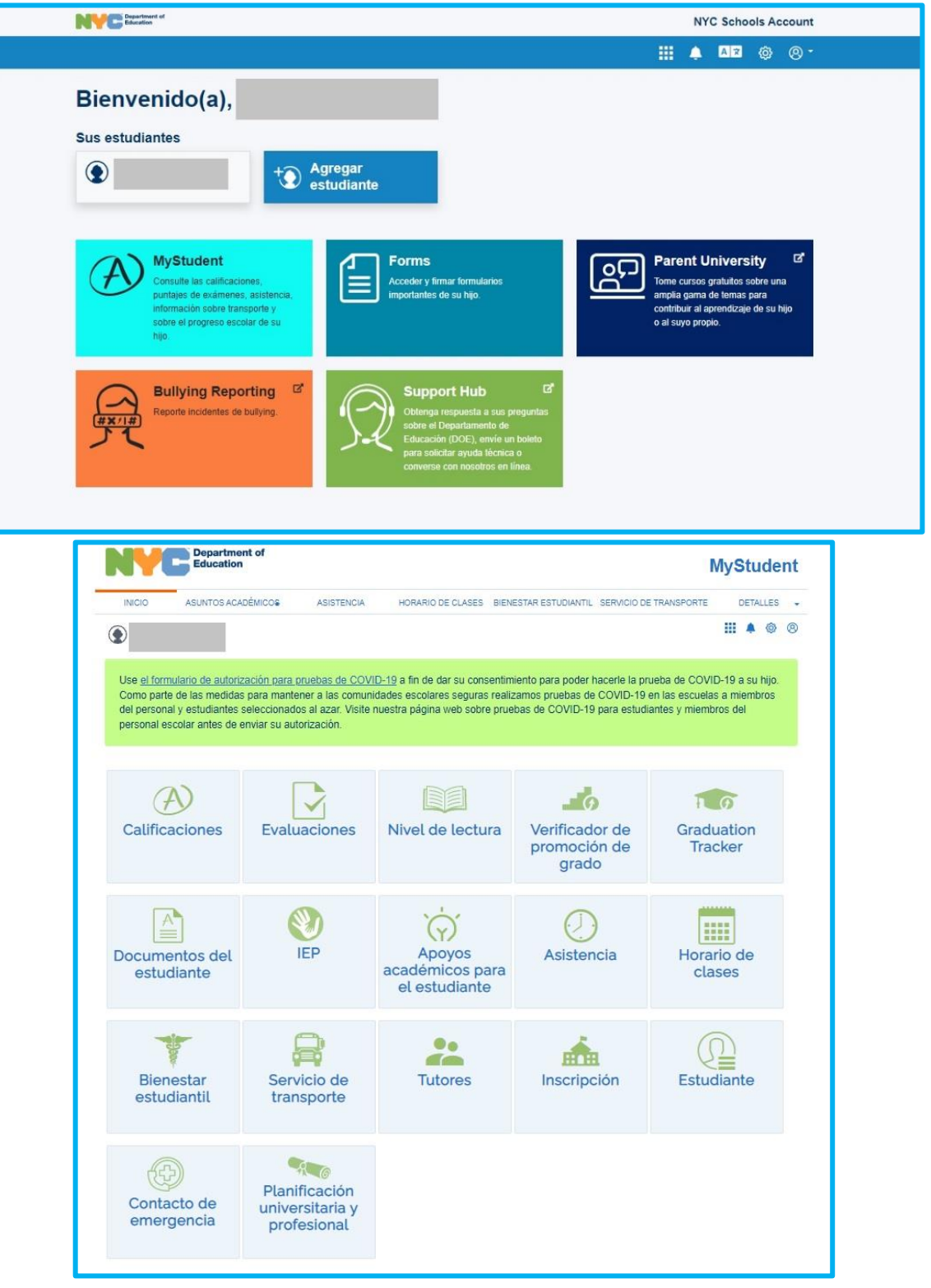